# Transfer of GL Master from Source SAP System to a Target SAP System through IDOCS

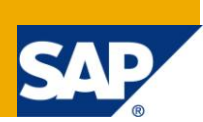

# Applies to:

SAP ECC 6.0. For more information, visit the Enterprise Resource Planning homepage.

## Summary

SAP offers a wide range of applications designed to transfer business objects from one system to another which cannot be captured in the transport request functionality.

This article provides an exhaustive approach to show the usage of the standard SAP transaction **'BD18'** (Send G/L Accounts) for transferring G/L master records from a Source Client to a Target Client through IDOCS.

Author: Amlan Banerjee

Company: TATA Consultancy Services Ltd. (TCS)

Created on: 24 April 2011

# **Author Bio**

Amlan Banerjee is a Post Graduate in Business Management and a SAP Certified Solution

Consultant in Financials. He is working with TATA Consultancy Services for the past 4 years as a part of the SAP FI-CA and FS-CM capability. He has worked on multiple SAP Implementation and support projects in the Utilities space.

# **Table of Contents**

| Introduction                                                     |
|------------------------------------------------------------------|
| General Ledger Accounts-Overview                                 |
| General Ledger Accounts in SAP3                                  |
| Send G/L Accounts-BD18                                           |
| Navigation path4                                                 |
| Tables & Function modules used4                                  |
| Advantages of BD18 over LSMW5                                    |
| Step by Step Procedure for using BD18                            |
| Situation5                                                       |
| Assumptions5                                                     |
| Step-1: Configuration and Checking of RFC Connections6           |
| Step-2: Configuration of tRFC port8                              |
| Step-3: Configuration of Partner Profiles in Source System9      |
| Step-4: Configuration of Distribution Model10                    |
| Step-5: Configuration of Partner Profiles in Target System       |
| Step-6: Transferring G/L Accounts13                              |
| Step-7: Status Check of the IDOCS14                              |
| List of Transactions for transferring other SAP Business objects |
| Related Contents                                                 |
| Disclaimer and Liability Notice                                  |

# Introduction

The implementation of SAP software, such as SAP R/3 is almost always a massive operation that brings a lot of changes in the organization. The resulting changes that the implementation of SAP generates are intended to reach high level goals, such as improved communication and increased return on information.

From a Finance prespective, a complete new organization structure is created keeping in mind the business processes that are followed in the organization. This involves the creation of various SAP Business Objects like-Company Codes, Chart of Accounts, General Ledger (G/L) Accounts, Profit Centers, Cost Centers etc.

From a deployment and testing purpose, a majority of these SAP objects get captured in SAP transport request functionality and can be transported from a Development Client to a Testing Client\Production Client. However, there are certain business objects like the G/L accounts which do not get captured in transport request and has to be created in each client.

#### **General Ledger Accounts-Overview**

The general ledger is the core element of a company's business and financial endeavors. A general ledger summarizes all of a company's financial transactions including sales and income, asset management, retained earnings, inventory supplies and expenditures, payroll, including taxes and benefits and vendor expenses. The general ledger is where posting to the accounts occurs.

A general ledger basically holds four types of accounts:

- Assets
- Liabilities
- Income
- Expenses

The balance sheet and the income statement are both derived from the general ledger. In SAP, for each G/L account, the **'Chart of Accounts'** contains the account number, account name, and the information that controls how an account functions and how a GL account is created in a company code.

#### **General Ledger Accounts in SAP**

The transaction code for creating a General Ledger account in SAP is 'FS00'.

In a SAP implementation, there can be scores of G/L accounts which needs to be created in SAP from the existing legacy system. Moreover, if there is multiple company codes involved, then a particular G/L account has to be created for each of the company code for posting to occur.

The most common approach followed for the creation of G/L Accounts in SAP is through the use of a data migration tool, 'LSMW' (Legacy System Migration Workbench), wherein based on the recording of the transaction 'FS00' for a single record, a file containing the full list of G/L accounts along with the relevant fields is uploaded into SAP system, which in turn reads the file and creates the G/L accounts in the system. The above process is followed as well for the creation of G/L accounts in Testing Client as well as during the Deployment to the Production Client. However, there are risks associated with this process like the file containing the list of G/L accounts may get corrupted and the system is unable to read the file.

A more sophisticated and clean approach would be to use the '**IDOCS**' functionality to transfer the G/L accounts from one system to another. The major advantage of following this process is that it reduces the uncertainty around the creation of G/L accounts in SAP to a great extent. Once the connection is set up between two systems, the transferring can be done as much number of times.

This article provides a step by step overview to show the usage of SAP transaction code, "**BD18**', for transferring the G/L accounts master from a Source SAP system to a Target SAP system through '**IDOCS**' functionality.

# Send G/L Accounts-BD18

SAP transaction '**BD18**' is used for the transmission of master data for the specified general ledger accounts in the form of IDOCs '**GLMAST**' or '**GLCORE**' from a source SAP System to a given receiver SAP system, provided a RFC connection is set up within the two systems along with same basic configuration. The general ledger accounts are selected and transferred to the corresponding transmission functional module.

## **Navigation path**

|                      | SAP Menu $\rightarrow$ Logistics $\rightarrow$ Logistics Execution $\rightarrow$ Transportation           |
|----------------------|----------------------------------------------------------------------------------------------------|
| SAP Easy Access Path | → External Planning System →ALE Monitoring→Go to →Master Data Distribution →Accounting →G/L Account →Send |

| Send G/L accounts                                               |    |                                        |
|-----------------------------------------------------------------|----|----------------------------------------|
|                                                                 |    |                                        |
| Chart of accounts<br>Company code<br>Account No.                |    | to  to  to  to  to  to  to  to  to  to |
| Logical message<br>Receiving logical system                     |    |                                        |
| Parallel processing<br>Server group<br>G/L accounts per process | 20 |                                        |

SAP Standard report 'RBDSEGLM' is triggerred, when transaction Code 'BD18' is executed.

#### Tables & Function modules used

|        | SKA1  | G/L Account Master (Chart of Accounts)   |
|--------|-------|------------------------------------------|
|        | SKB1  | G/L Account Master (Company Code)        |
|        | TBDME | ALE supplement data for EDI message type |
| lables | TBDLS | Logical system                           |
|        | T001  | Company Codes                            |
|        | EDMSG | Logical message types                    |

|                  | CHECK_REDUCED_MESSAGE_TYPE     |
|------------------|--------------------------------|
|                  | OWN_LOGICAL_SYSTEM_GET         |
|                  | ALE_MODEL_DETERMINE_IF_TO_SEND |
| Function Modules | SPBT_INITIALIZE                |
|                  | MASTERIDOC_CREATE_REQ_GLCORE   |
|                  | MASTERIDOC_CREATE_REQ_GLMAST   |

#### Advantages of BD18 over LSMW

- (a) Time Efficient
- (b) No Flat file to be uploaded in SAP system
- (c) Once the connection is set up, the G/L accounts can be transferred to the receiver SAP system as much number of times as desired.

## Step by Step Procedure for using BD18

There are certain pre-requisites which needs to be completed, before executing the transaction '**BD18**'. These pre-requisites are explained in detail as steps in the pages to follow.

#### Situation

Transferring G/L accounts from a Source SAP system to a Target SAP System.

#### Assumptions

- (a) The Source and Target SAP systems have already been created.
- (b) The G/L accounts in the Source SAP system have already been created.

In brief, the steps are as follows-

| Step(s) | Description                                        | SAP Transaction Code |
|---------|----------------------------------------------------|----------------------|
| 1       | Configuration and Checking of RFC Connections      | SM59                 |
| 2       | Configuration of tRFC port                         | WE21                 |
| 3       | Configuration of Partner Profiles in Source System | BD54,WE20            |
| 4       | Configuration of Distribution Model                | BD64                 |
| 5       | Configuration of Partner Profiles in Target System | BD54,WE20            |
| 6       | Transferring G/L Accounts                          | BD18                 |
| 7       | Status check of the IDOCs                          | BD87                 |

## Step-1: Configuration and Checking of RFC Connections

Source System-'ID2' Client 100

Target System-'IST' Client 100

Log in to the Source System (ID2) and go to Transaction Code 'SM59'

# **Configuration of RFC Connections**

# 🕄 🛗 🗋 🥒 🞸 🛅

| 0 |
|---|
|   |
|   |
|   |
|   |
|   |
|   |
|   |

# Select the "ABAP Connections" and click on Create Icon

The following values needs to be filled in-

| Field                          | Value                       | Description                  |
|--------------------------------|-----------------------------|------------------------------|
| RFC Destination IST100         |                             | Target System                |
| Description1                   | RFC Destination for IST 100 |                              |
| Target Host AB14.abcloud14.int |                             | Target System Server Details |
| System Number                  | 14                          | Target System's Number       |

Note-The values used are specific to the Target System used in here. It will be different for different for different systems.

## **RFC Destination IST100**

|   | Remote Logon Connection Test Unicode Test 🦻                                             |    |  |
|---|-----------------------------------------------------------------------------------------|----|--|
|   | RFC Destination IST100                                                                  |    |  |
|   | Connection Type 3 ABAP Connection Description                                           |    |  |
|   | Description /                                                                           |    |  |
|   | Description 1 RFC Destination for IST 100                                               |    |  |
|   | Description 2                                                                           |    |  |
|   | Description 3                                                                           |    |  |
|   |                                                                                         |    |  |
|   | Administration / Technical Settings / Logon & Security / MDMP & Unicode / Special Optio | ns |  |
| I |                                                                                         |    |  |
|   | Target System Settings                                                                  |    |  |
|   | Load Balancing Status                                                                   |    |  |
|   | Load Balancing O Yes   No                                                               |    |  |
|   |                                                                                         |    |  |
|   | Target Host AB14.abcloud14.int System Number 14                                         |    |  |
|   | Save to Database as                                                                     |    |  |
|   | Save as      O IP Address AB14.abcloud14.                                               |    |  |
|   |                                                                                         |    |  |
|   |                                                                                         |    |  |

Once the values are filled in, click on the 'Logon &Security' tab to set up the 'User' and 'Password' for the same. The 'User' should be a 'Communication user' and should exists in the Target System as well.

| RFC Destination IST100                                                                                                    |  |  |
|----------------------------------------------------------------------------------------------------|--|--|
| Remote Logon Connection Test Unicode Test 🎾                                                                                                    |  |  |
| RFC Destination     [ST100       Connection Type     3     ABAP Connection     Description                                                                                                    |  |  |
| Description                                                                                                    |  |  |
| Description 1 RFC Destination for IST 100                                                                                                    |  |  |
| Description 2                                                                                                    |  |  |
| Description 3                                                                                                    |  |  |
| Administration Technical Settings Logon & Security MDMP & Unicode Special Options                                                                                                    |  |  |
|                                                                                                    |  |  |
| Security Options                                                                                                    |  |  |
| Trusted System/Logon Screen Status                                                                                                    |  |  |
| Trusted System   No  Yes  Logon Screen                                                                                                    |  |  |
| Ctatus of Cosura Protocol                                                                                                    |  |  |
| Status of Secure Protocol           Image: Status of Secure Protocol           Image: Status of Secure Proto |  |  |
| Authorization for Destination                                                                                                    |  |  |
| Logon                                                                                                    |  |  |
| Language EN                                                                                                    |  |  |
| Client 100                                                                                                    |  |  |
| User AB13 Current User                                                                                                    |  |  |
| PW Status changed                                                                                                    |  |  |
|                                                                                                    |  |  |

Once the details are entered, press 📙 so that the RFC destination is saved.

Now ,click on the "Connection Test" button **Connection Test** to test the connection from ID2 to IST. For successful connection between the two systems, the following screen should appear.

## **RFC - Connection Test**

| Connection Test IST100<br>Connection Type SAP Connection |         |  |
|----------------------------------------------------------|---------|--|
| Action                                                   | Result  |  |
| Logon                                                    | 66 msec |  |
| Transfer of 0 KB                                         | 18 msec |  |
| Transfer of 10 KB                                        | 18 msec |  |
| Transfer of 20 KB                                        | 19 msec |  |
| Transfer of 30 KB                                        | 19 msec |  |

If the above screen is not coming, then some error has happened in the configuration and it is better to contact the SAP BASIS team for the rectification of the same.

## Step-2: Configuration of tRFC port

In the Source System (**ID2**), Go to Transaction Code '**WE21'**. Select the '**Transactional RFC**' folder and Click on the Create Icon

Ports in IDoc processing

On clicking the create icon, a Pop-up comes asking for a Port name

| Ports in IDoc processing                                                               |                                                                                                  |  |  |
|----------------------------------------------------------------------------------------|--------------------------------------------------------------------------------------------------|--|--|
|                                                                                        |                                                                                                  |  |  |
| Ports Du<br>Ports Ports P C Transactional RFC P C File CPI-C ABAP-PI XML File XML HTTP | Descrip         Create tRFC port         Generate port name         O own port name         Name |  |  |
|                                                                                        | <ul><li>✓ ×</li></ul>                                                                            |  |  |

Select the 'Own Port Name' option and give name as 'IST100' and press enter.

Choose '**RFC destination**' as '**IST100**' from the drop down and '**Version**' as '**IDoc record Types SAP Release 4.x**'. Press  $\blacksquare$  to save the port details.

# Creating a tRFC port

| Ports   Ports  P  Transactional F  P  File  CPI-C  ABAP-PI  ABAP-PI  XML File  XML HTTP | Description | Port<br>Description<br>Version<br>O IDoc rec.types S/<br>IDoc record types | IST100<br>IST Client 100<br>AP Release 3.0/3.1<br>s SAP Release 4.x |   |
|-----------------------------------------------------------------------------------------|-------------|----------------------------------------------------------------------------|---------------------------------------------------------------------|---|
|                                                                                         |             | RFC destination                                                            | IST100                                                              | Ø |

#### Step-3: Configuration of Partner Profiles in Source System

For configuring the Partner Profile in the Source System, the '**Target System**' has to be defined as a logical system. In the Source System (**ID2**), Go to Transaction Code '**BD54**' and click on New Entries New Entries. Maintain the Target System (**IST100**) and press to save the details.

## New Entries: Overview of Added Entries

|   | Logical Syste | ms                     |  |  |
|---|---------------|------------------------|--|--|
|   | Log.System    | Name 📶                 |  |  |
| Γ | IST100        | Logical System for IST |  |  |
| _ |               |                        |  |  |

After the above activitiy is complete, Go to Transaction Code '**WE20**' in the Source System (**ID2**). Select the '**Partner Type LS**' folder and click on the create icon

#### Partner profiles

| D 🎾 🗗 C 🗊 🗹 b 🗛 🖬 🖻 🎦                                                                                                    |                                                                                                    |
|----------------------------------------------------------------------------------------------------|----------------------------------------------------------------------------------------------------|
| Partner Description  Partner Profiles  Partner Type B Bank  Restrict Type B Pageoffs provider                                                                                                    | Partner No.         II ST100           Partn.Type         LS         Logical system                                        |
| <ul> <li>Partner Type GP Business Partner</li> <li>Partner Type KU Customer</li> <li>Partner Type LI Vendor</li> <li>Partner Type LS Logical system</li> <li>Partner Type SP Service provider (IS-U deregulation)</li> <li>Partner Type US User (first 10 characters, no check)</li> </ul> | Post processing: permitted agent     Classification       Ty.     US       Agent     AB13       Lang.     EN       English |
|                                                                                                    | Outbound parmtrs.                                                                                                    |

Give the Partner no. as the 'Target Logical System' in this case 'IST100'. The Agent name and the type needs to be maintained as well.

The message type related to the G/L accounts, i.e-'**GLMAST**' needs to be maintained in the '**Outbound Parameters**' Section, as the G/L accounts will be moving through IDocs from ID2 to IST Systems.

Click on the confor adding the 'Outbound parameter'. A new screen opens up and following values needs to be feeded in the screen-

| Field                     | Value                     |
|---------------------------|---------------------------|
| Message Type              | GLMAST                    |
| Receiver Port             | IST100                    |
| Output Mode               | Transfer IDOC Immediately |
| IDOC Type (Basic<br>Type) | GLMAST01                  |

| Partner profiles                          | : Outbound parameters                                           |
|-------------------------------------------|-----------------------------------------------------------------|
| 1                                         |                                                                 |
| Partner No.<br>Partn.Type<br>Partner Role | IST100 System Test<br>LS Logical system                         |
| 불 Message Type                            | GLMAST Master data G/L accounts (master ID/                     |
| Message code                              |                                                                 |
| Message function                          | Test                                                            |
|                                           |                                                                 |
| Outbound Options                          | Message Control 👘 Post Processing: Permitted Agent 👘 Tele 📊 💽 💽 |
| Receiver port Pack. Size Queue Processing | Ist Client 100           1                                      |
|                                           | Output Mode 2                                                   |
| Collect/Doce                              |                                                                 |
| Collectibles                              |                                                                 |
| IDoc Type                                 |                                                                 |
| Basic type                                | GLMAST01 Master data G/L accounts: Max.                         |
| Extension                                 |                                                                 |
| View                                      |                                                                 |
| Cancel Processing Af                      | er Syntax Error                                                 |
| Seg. release in IDoc type                 | Segment Appl. Rel.                                              |
|                                           |                                                                 |
|                                           |                                                                 |

Press 📙 to save the 'Outbound parameters' and the Partner profile.

#### Step-4: Configuration of Distribution Model

| In the Source System (ID2) go to Transaction Code 'BD64'. Click on | Change icon 뾛 to g | o to the <b>'Change</b> |
|--------------------------------------------------------------------|--------------------|-------------------------|
| Distrbution Model' view and click on the 'Create Model View' icon  | Create model view  |                         |

#### **Change Distribution Model** 67 👕 🔍 🖅 🎦 📲 System View 🛛 🍞 Filter model display Create model view Add BAPI Add message type Distribution Model Description/ technical name Business obje ▽ Model views ALE\_SYNC CRM Scenarios ALE\_SYNC . No short text exists CRMSZ ▶ 🎇 Central User Administration CUASMP 💥 Customizing Data Synchronization CONTRLDATA Example of MM contract distribution (filering at hea MM-PUR1 Example of MM contract distribution (filtering at iten MM-PUR2) Example of distributing test settings QM-CONTR 💥 HR <-> FI Scenario HRFICOUPLI 🔀 Internet Scenarios INTERNET K Logistics Scenarios K Master Data Distribution (MDM) LOGISTICS MASTERDATA

A new screen pops-up and the following details are to be entered as shown in the figure

| 🖻 Edit Model View     |                       | $\boxtimes$ |
|-----------------------|-----------------------|-------------|
| Short text            | AB Distribution Model |             |
| Technical name        | GLACCOUNT             |             |
| Maint. system         | IST100                |             |
| Start date            | 22.04.2011            |             |
| End Date              | 31.12.9999            |             |
| <ul><li>✓ ×</li></ul> |                       |             |

After the **'Distribution Model'** is created, the message type needs to be added to the same. Click on the **'Add Message Type'** icon.

| Distribution Model Changed                                                                     |                                 |  |  |  |
|------------------------------------------------------------------------------------------------|---------------------------------|--|--|--|
| 🌮 🗊 😨 📧 🗲 System View 🌾 Filter model display 🗋 Create model view 🗋 Add BAPI 🚺 Add message type |                                 |  |  |  |
| Distribution Model Description/ technical name Business object                                 |                                 |  |  |  |
| ▽ Model views                                                                                  |                                 |  |  |  |
| ALE_SYNC                                                                                       | ALE_SYNC . No short text exists |  |  |  |
| 🔀 CRM Scenarios                                                                                | CRMSZ                           |  |  |  |
| Central User Administration                                                                    | CUAGL                           |  |  |  |
| 🔀 Customizing Data Synchronization                                                             | CONTRLDATA                      |  |  |  |
| Example of MM contract distribution (filering at healing)                                      | MM-PUR1                         |  |  |  |
| Example of MM contract distribution (filtering at iten                                         | MM-PUR2                         |  |  |  |
| Example of distributing test settings                                                          | QM-CONTR                        |  |  |  |
| 🔀 HR <-> FI Scenario                                                                           | HRFICOUPLI                      |  |  |  |
| 🔀 Internet Scenarios                                                                           | INTERNET                        |  |  |  |
| 🔀 Logistics Scenarios                                                                          | LOGISTICS                       |  |  |  |
| Master Data Distribution (MDM)                                                                 | MASTERDATA                      |  |  |  |
| AB Distribution Model                                                                          | GLACCOUNT                       |  |  |  |

A new screen pops-up, and the following values needs to be filled in.

| 🖻 Add Message Ty      | pe        |   |
|-----------------------|-----------|---|
| Model view            | GLACCOUNT |   |
| Sender                | ID2100    |   |
| Receiver              | IST100    |   |
| Message Type          | GLMAST    | đ |
| <ul><li>✓ ×</li></ul> |           |   |

Press enter and the following distribution model appears.

## **Change Distribution Model**

| 💅 🗊 😨 📧 😤 System View 🌾 Filter model display 🗋 Create model view 🗋 Add BAPI 🗋 Add message type |                  |                                        |                 |
|------------------------------------------------------------------------------------------------|------------------|----------------------------------------|-----------------|
|                                                                                                |                  |                                        |                 |
| Distribution Model                                                                             |                  | Description/ technical name            | Business object |
| 🗢 Model views                                                                                  |                  |                                        |                 |
| D 🔀 ALE_SYNC                                                                                   |                  | ALE_SYNC . No short text exists        |                 |
| 🔀 CRM Scenar                                                                                   |                  | CRMSZ                                  |                 |
| 🕞 🕅 Central User                                                                               |                  | CUASMP                                 |                 |
| 🔀 Customizing                                                                                  |                  | CONTREDATA                             |                 |
| 🕞 🕅 Example of N                                                                               |                  | MM-PUR1                                |                 |
| 🕞 🕅 🔀 Example of N                                                                             |                  | MM-PUR2                                |                 |
| D 🔀 Example of d                                                                               |                  | QM-CONTR                               |                 |
| 🔀 HR <-> FI Sc                                                                                 |                  | HRFICOUPLI                             |                 |
| 🔀 Internet Scer                                                                                |                  | INTERNET                               |                 |
| 🔀 Logistics Sce                                                                                |                  | LOGISTICS                              |                 |
| 🔀 Master Data                                                                                  |                  | MASTERDATA                             |                 |
| 🗢 🖂 🔀 AB Distributio                                                                           | on Model         | GLACCOUNT                              |                 |
| 🗢 Ţ Logical s                                                                                  | ystem for ID2100 | ID2100                                 |                 |
| 🗢 🌅 Syste                                                                                      | m Test           | IST100                                 |                 |
| D 🗗 🤇                                                                                          | LMAST            | Master data G/L accounts (master IDOC) |                 |

## Step-5: Configuration of Partner Profiles in Target System

For configuring the Partner Profile in the Target System, the '**Source System**' has to be defined as a logical system. In the Target System (**IST**), Go to Transaction Code '**BD54'** and click on New Entries and maintain the Target System (**ID2100**) and press to save the details.

| New Entries: Overview of Added Entries |            |                        |  |
|----------------------------------------|------------|------------------------|--|
|                                        |            |                        |  |
|                                        |            |                        |  |
| Logical Systems                        |            |                        |  |
|                                        | Log.System | Name 📑                 |  |
|                                        | ID2100     | Logical System for ID2 |  |
| ł                                      | 17         | TZ                     |  |

After the above activitiy is complete, Go to Transaction Code '**WE20**' in the Target System (**IST**). Select the '**Partner Type LS**' folder and click on the create icon .

| Partner profiles                                                                                                    |                                                       |  |  |  |
|----------------------------------------------------------------------------------------------------|-------------------------------------------------------|--|--|--|
| D 🎾 🖧 C 🛈 🗹 🖥 🖶 🖻 🖻                                                                                                    |                                                       |  |  |  |
| Partner         Description           ♥ ③ Partner Profiles         □           □ Partner Type B         Bank           □ Partner Type BP Benefits provider                                                    | Partner No. ID2100<br>Partn.Type LS Logical system    |  |  |  |
| Partner Type GP Business Partner     Partner Type GU Customer     Partner Type LI Vendor     Partner Type LS Logical system     Partner Type US Vser (first 10 chara     Partner Type US User (first 10 chara | Ty. US GOUSER<br>Agent AB13<br>Lang. EN English       |  |  |  |
|                                                                                                    | Outbound parmtrs.                                     |  |  |  |
|                                                                                                    | Partner Role Message Type Message var. MessageFu Test |  |  |  |

Give the Partner no. as the 'Source Logical System' in this case 'ID2100'. The Agent name and the type needs to be maintained as well.

The message type related to the G/L accounts, i.e-'GLMAST' needs to be maintained in the 'Inbound Parameters' Section., as the G/L accounts will be moving through IDocs from ID2 to IST Systems.

Click on the kind icon for adding the 'Inbound parameters'. A new screen opens up and following values needs to be feeded in the screen-

Partner No.-ID2100

Message Type-'GLMAST'

Process Code-'GLMA'

#### Processing by Function Module-Trigger Immediately

| Partner profiles: Inbound parameters |                                            |  |
|--------------------------------------|--------------------------------------------|--|
| 1                                    |                                            |  |
| Partner No.<br>Partn.Type            | LS Logical system                          |  |
| Partner Role                         |                                            |  |
| 불 Message type                       | GLMAST Master data G/L accounts (          |  |
| Message code                         |                                            |  |
| Message function                     | Test                                       |  |
| Inbound options                      | Post processing: permitted agent Telephony |  |
| Process code                         | GLMAST G/L account master                  |  |
| Cancel Processing After Syntax Error |                                            |  |
| Processing by Function Module        |                                            |  |
| O Trigger by backgro                 | und program                                |  |
| 📔 🖲 Trigger Immediate                | ly                                         |  |

Press 🔲 to save the '**Inbound parameters**' and the Partner profile.

## Step-6: Transferring G/L Accounts

Take a G/L account which is already created in the Source SAP System (ID2), but is not there in the Target SAP System (IST). Take a note of the G/L Account and the company code.

| Display G/L Account Centrally                                             |                                                     |  |  |
|---------------------------------------------------------------------------|-----------------------------------------------------|--|--|
| 🖻 🕼 🐼 🔄 🖌 🍺 😨 Edit financial statement version Edit set Edit cost element |                                                     |  |  |
| G/L Account 21155213 Other Creditors<br>Company Code CAB1                 |                                                     |  |  |
| Type/Description Control Dat                                              | a Create/bank/interest Key word/translation Inf. IP |  |  |
| Control in chart of accounts                                              |                                                     |  |  |
| Account Group 🛛 A001 Balance Sheet account group 🗈                        |                                                     |  |  |
| O P&L statement acct                                                      |                                                     |  |  |
| Balance sheet account                                                     |                                                     |  |  |
| Description                                                               |                                                     |  |  |
| Short Text                                                                | Other Creditors                                     |  |  |
| G/L Acct Long Text                                                        | Sundry Creditors                                    |  |  |

Go to Transaction code '**BD18**' in Source System (**ID2**) and enter the following details as given and click on execute

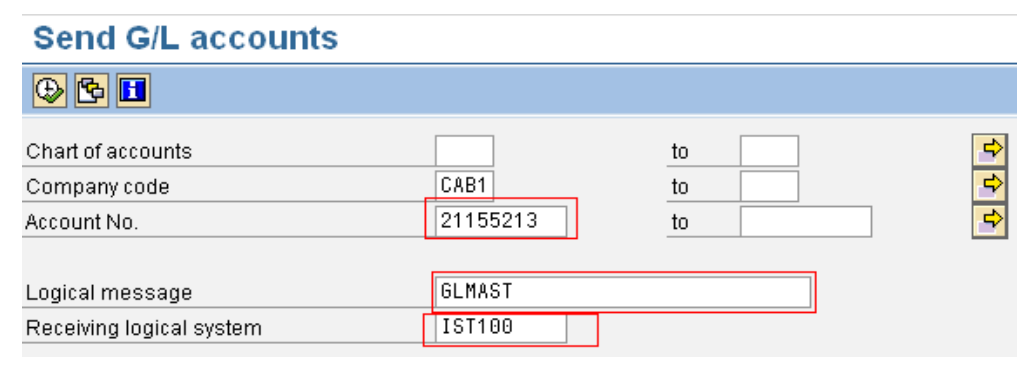

On executing the following Pop-up's should come one after another.

| 🕞 Information                                             | $\times$ |
|-----------------------------------------------------------|----------|
| 1 master IDocs set up for message type GLMAST             |          |
|                                                           |          |
| [] Information                                            |          |
|                                                           |          |
| I communication IDoc(s) generated for message type GLMAST |          |

These pop-ups suggest that the the G/L accounts has been created in the Target System IST100 through the IDOC functionality.

#### Step-7: Status Check of the IDOCS

🖌 🔞

To check the status of the IDOCS, Go to Transaction Code '**BD87**' in the Source System and the enter the following details as shown and click on '**Execute**'

| Select IDocs               |               |    |            |              |
|----------------------------|---------------|----|------------|--------------|
| <b>₽</b>                   |               |    |            |              |
| Doc Number                 |               | to |            | <            |
| Created On                 |               | to |            |              |
| Created At                 | 17:00:00      | to | 17:30:00   |              |
| Changed On                 | 22.04.2011    | to | 22.04.2011 |              |
| Changed At                 | 00:00:00      | to | 00:00:00   |              |
| Doc Status                 |               | to |            | <b>c</b> >   |
| Partner System             |               | to |            | 4            |
| Selection Options for IDoc |               |    |            |              |
| Message Type               | <b>BLMAST</b> | 0  |            | <b>-&gt;</b> |

The IDOC Status '03' indicates that the IDOC has been processed sucessfully and is sent to the Target System

#### Status Monitor for ALE Messages

| 🛐 🛅 🔁 🕞 🍞 Select IDocs 🛛 🛷 Display IDocs 🛱 Trace IDocs | Drocess     |        |
|--------------------------------------------------------|-------------|--------|
| IDocs                                                  | IDoc Status | Number |
| ▷ 1 IDoc selection                                     |             |        |
| 🗢 📕 Logical system for ID2100                          |             | 1      |
| 🗢 🛃 IDocs in outbound processing                       |             | 1      |
| 🗢 🧧 Data passed to port OK                             | 03          | 1      |
| 🗢 🛅 GLMAST                                             |             | 1      |
| EA(083) : IDoc sent to SAP system or external program  |             | 1      |

To check the status of the IDOCS in the Target System, Go to Transaction Code **'BD87'** and the enter the following details as shown and click on **'Execute'** 

|            | to                                 |                                                                         | <b>=</b>                                                                                              |
|------------|------------------------------------|-------------------------------------------------------------------------|----------------------------------------------------------------------------------------------------|
|            | to                                 |                                                                         |                                                                                                    |
| 17:00:00   | to                                 | 17:30:00                                                                |                                                                                                    |
| 22.04.2011 | to                                 | 22.04.2011                                                              |                                                                                                    |
| 00:00:00   | to                                 | 00:00:00                                                                |                                                                                                    |
|            | to                                 |                                                                         | <b>-</b>                                                                                              |
|            | to                                 |                                                                         | <b>-</b>                                                                                              |
|            |                                    |                                                                         |                                                                                                    |
| -          |                                    |                                                                         |                                                                                                    |
| GLMAST     | 0                                  |                                                                         | <b>-</b>                                                                                              |
|            | 17:00:00<br>22:04:2011<br>00:00:00 | to<br>17:00:00 to<br>22:04:2011 to<br>00:00:00 to<br>to<br>to<br>5LMAST | to<br>to<br>17:00:00 to<br>22:04:2011 to<br>22:04:2011 to<br>00:00:00 to<br>00:00:00 to<br>6LMAST (2) |

The IDOC Status '53', indicates that the IDOC has been received successfully in the Target System and the G/L account has been created in IST system.

#### Status Monitor for ALE Messages

| 🛐 🔚 🔚 🕞 🍞 Select IDocs   🛷 Display IDocs 🖨 Trace IDocs 🕒 Process |             |        |  |
|------------------------------------------------------------------|-------------|--------|--|
| IDocs                                                            | IDoc Status | Number |  |
| F IDoc selection                                                 |             |        |  |
| 🗸 🛃 IST100                                                       |             | 1      |  |
| 🗢 😰 IDoc in inbound processing                                   |             | 1      |  |
| 🗢 🧉 Application document posted                                  | 53          | 1      |  |
| က် GLMAST                                                        |             | 1      |  |
| 🚺 (000) : (without error message)                                |             | 1      |  |
|                                                                  |             |        |  |

Note- Step 1 to Step 5 mentioned above needs to be done only once for a given Source System and given Receiver System, where as Step 6 and Step 7 needs to be executed as much number of times the transferring of G/L accounts is performed.

# List of Transactions for transferring other SAP Business objects

Apart from the G/L accounts, there are other SAP objects which can be transferred using the IDOC functionality from the Source system to a receiver system. The only difference would be in the IDOC message types for each of these SAP objects.

Here is a consolidated list of the transaction codes which can be used along with their purposes.

| Transaction Codes | Purpose                            |
|-------------------|------------------------------------|
| BD10              | Send Material                      |
| BD12              | Send Customer                      |
| BD14              | Send Vendor                        |
| BD16              | Send Cost Centre                   |
| BD24              | Send Cost Elements                 |
| BD25              | Send Activity Type                 |
| BD27              | Send Cost Centre activity Prices   |
| BD28              | Send Obj\Cost Element Control data |

Special thanks to Arijit Gupta, SAP Finance Lead Consultant at TCS, for providing the encouragement and the valuable inputs in the preparation of this article.

# **Related Contents**

T-codes for Data Distribution across clients

http://forums.sdn.sap.com/thread.jspa?threadID=1809116

http://forums.sdn.sap.com/thread.jspa?threadID=1932579

For more information, visit the Enterprise Resource Planning homepage.

# **Disclaimer and Liability Notice**

This document may discuss sample coding or other information that does not include SAP official interfaces and therefore is not supported by SAP. Changes made based on this information are not supported and can be overwritten during an upgrade.

SAP will not be held liable for any damages caused by using or misusing the information, code or methods suggested in this document, and anyone using these methods does so at his/her own risk.

SAP offers no guarantees and assumes no responsibility or liability of any type with respect to the content of this technical article or code sample, including any liability resulting from incompatibility between the content within this document and the materials and services offered by SAP. You agree that you will not hold, or seek to hold, SAP responsible or liable with respect to the content of this document.